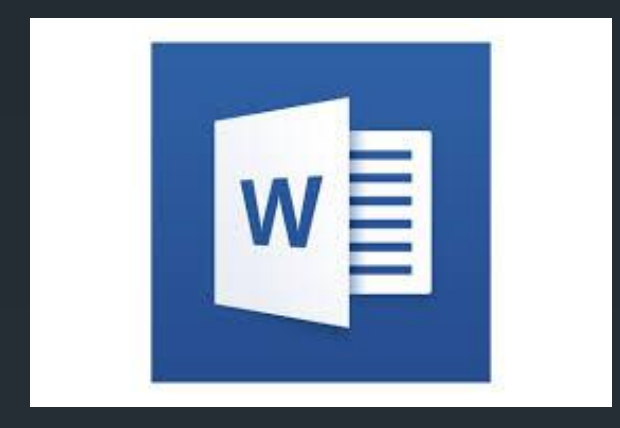

### Adatbevitel

Szöveges adatok bevitele

### A billentyűzet

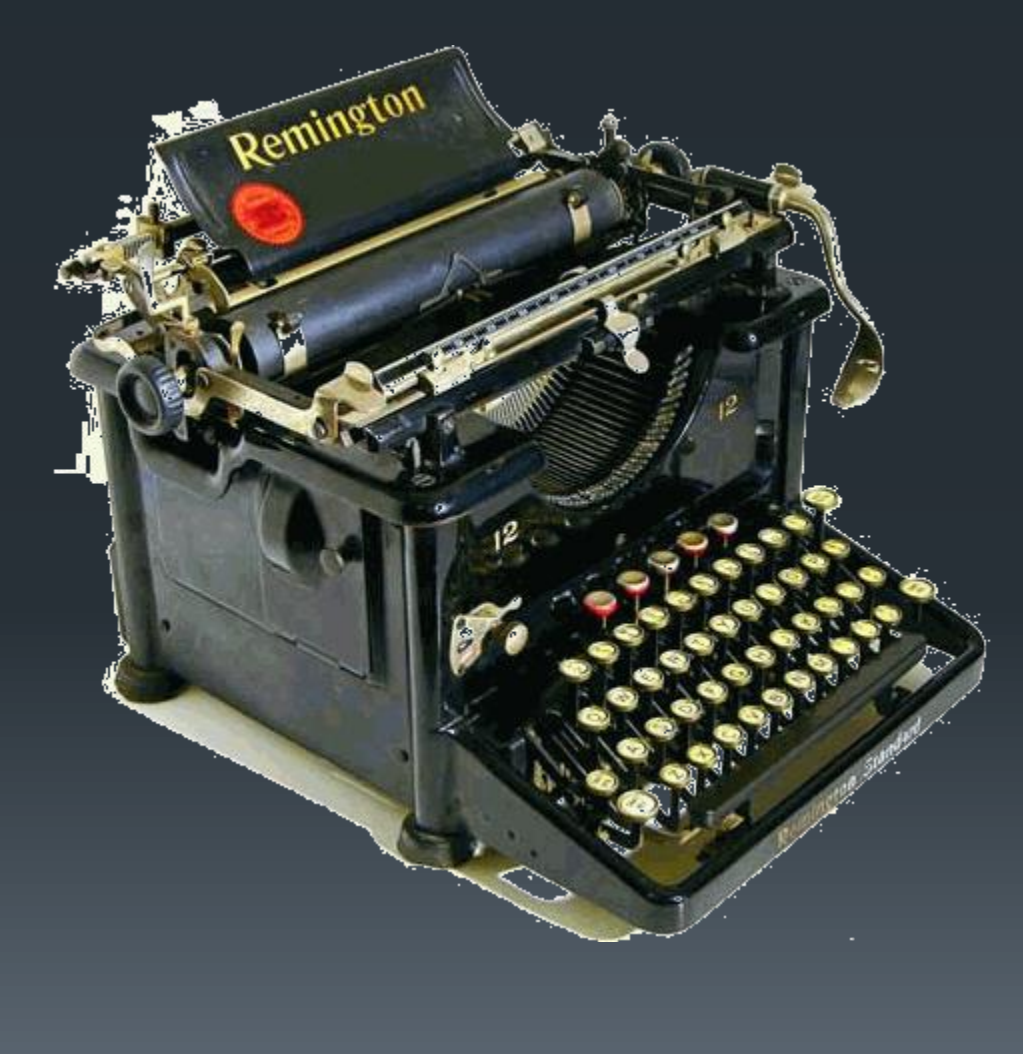

#### Írógép

XIX. század második felétől

#### Kempelen Farkas már 1770-ben készített egyet!

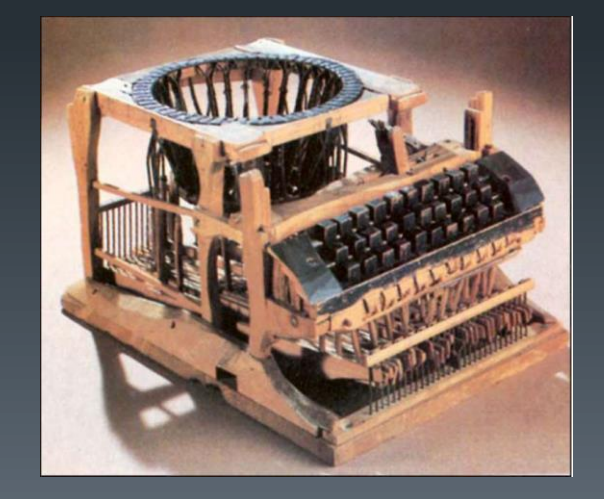

## Írógép működése

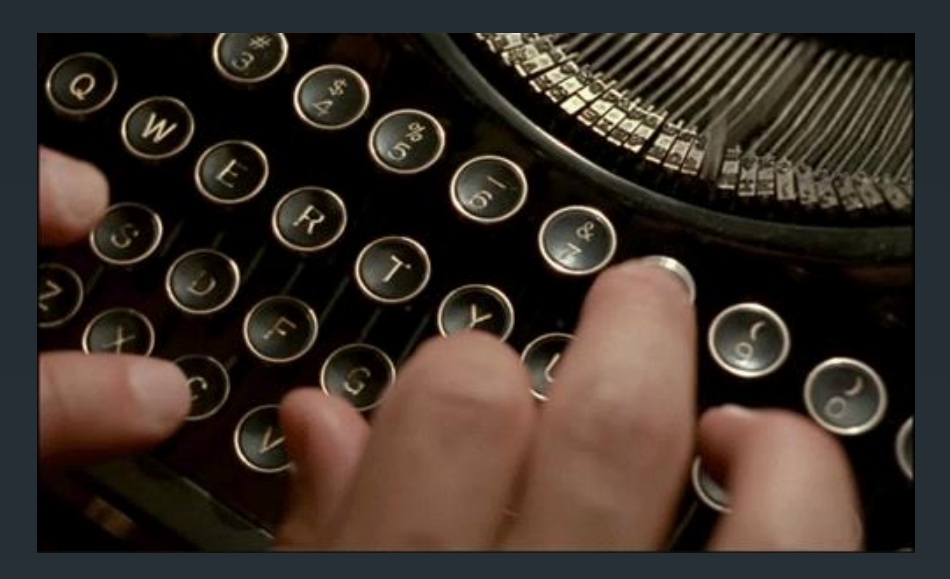

- billentyű leütése
- betűkar felcsapódik
- festékszalagon keresztül
- hengerre tekert papírra ráüt

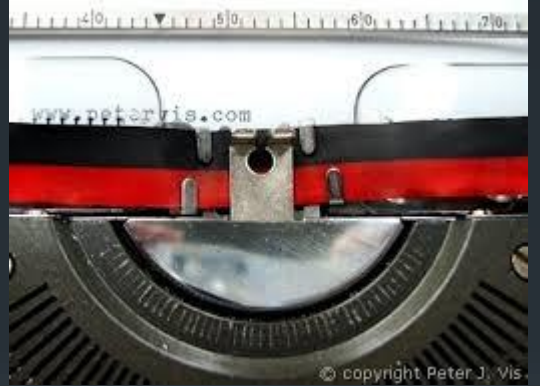

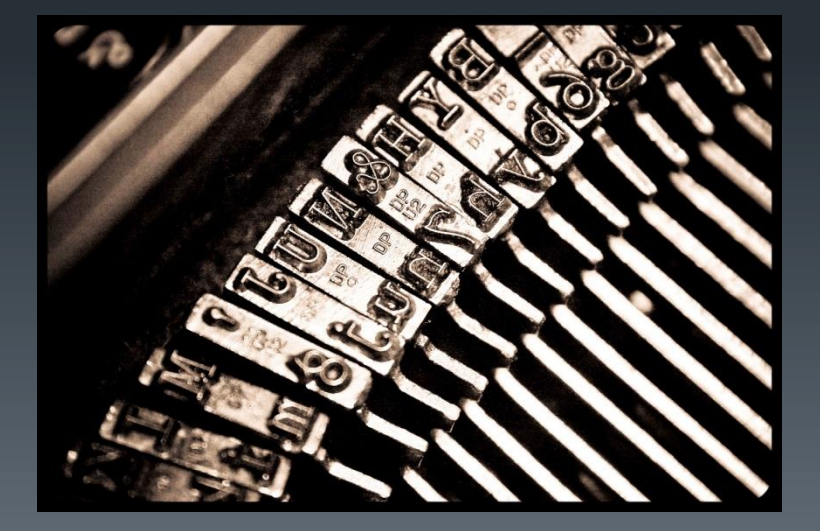

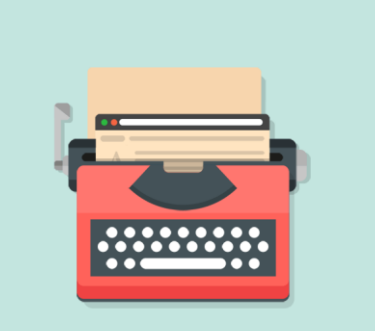

### Írógép billentyűzet

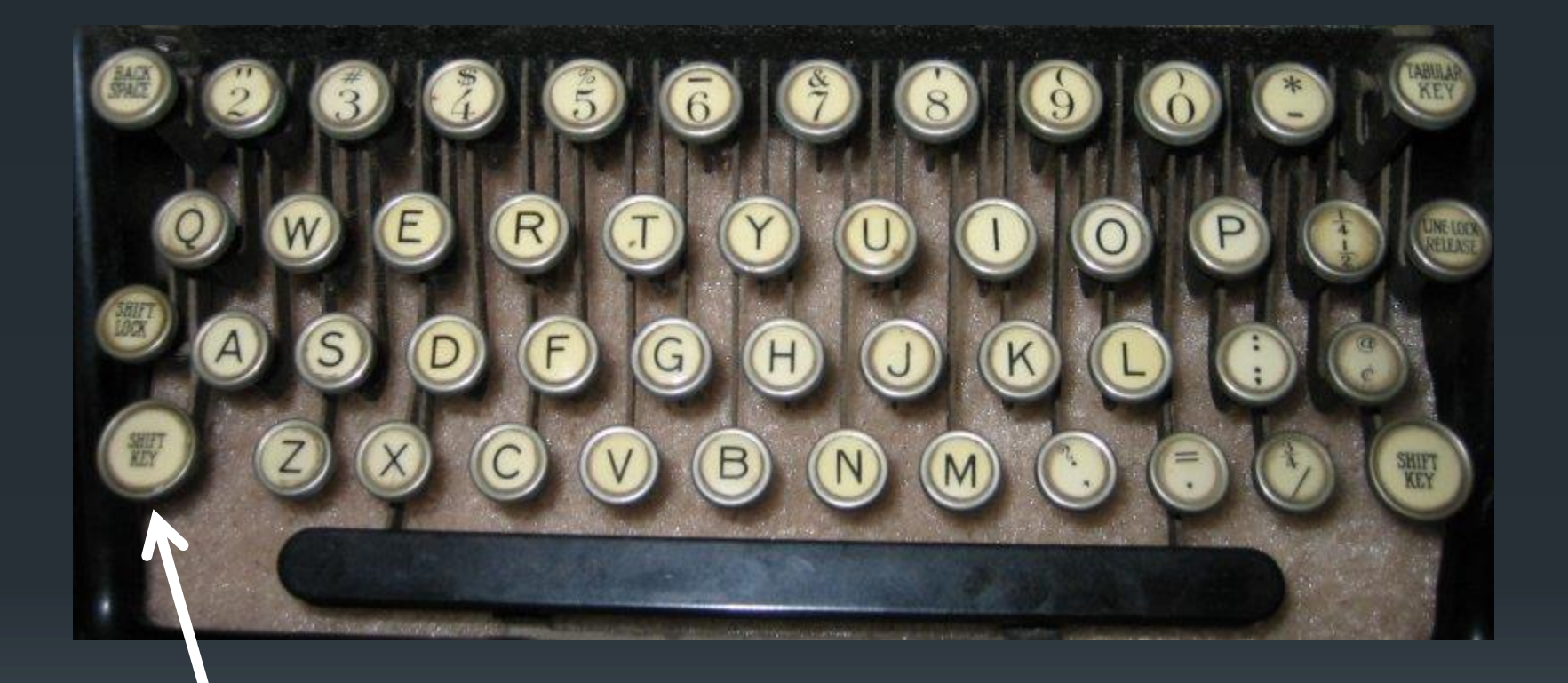

SHIFT = elmozdít, vált

pl. kisbetűről nagybetűre

#### Javítás a "gépelt" szövegben

#### \* \* \*

There must be a big ball game going on over at the Cubs Spring Training field because the traffic was ungodly coming back from the Phoenix Type-In and now that the sun has gone down, I can hear the game announcer and cheering crowd nearby. This is a big party weekend for baseball fans around these parts and the side-streets I have to drive down to get home are lined with RVs (baseball fans that actually camp out all week to go to all the exhibition games) and swarming with pedicabs and older folks decked out in Cubs colors.

If I were a baseball fan myself, I would consider myself to be fiving in the perfect place. The little Stepford walled city is live in is located directly between the Cub's spring training field (just across the streat) and two stadium where they play the Spring games (down the clock). I wouldn't break a sweat walking to either venue and watching for free anytime I wonted.

Sadly, I could care less about sports and the last actual contact I had with the Cubs is when I got my picture taken with Ernie Banks sometime in the midseventies. This place is wasted on me and I just whine about the traffic.

This is my transition to the Type-In. See, I was ten years old when I got my pic taken with a Cubs player. By pure coincidence, today was the tenth birthday of this fellow in the blue tie-die who is tapping away at a Rooy portable at the 4th Phoenix Typewriter Round-Up:

- "átgépeléssel"
- kifestéssel
- újra gépeléssel

#### nehézkes és nem szép

#### Betűk elrendezése

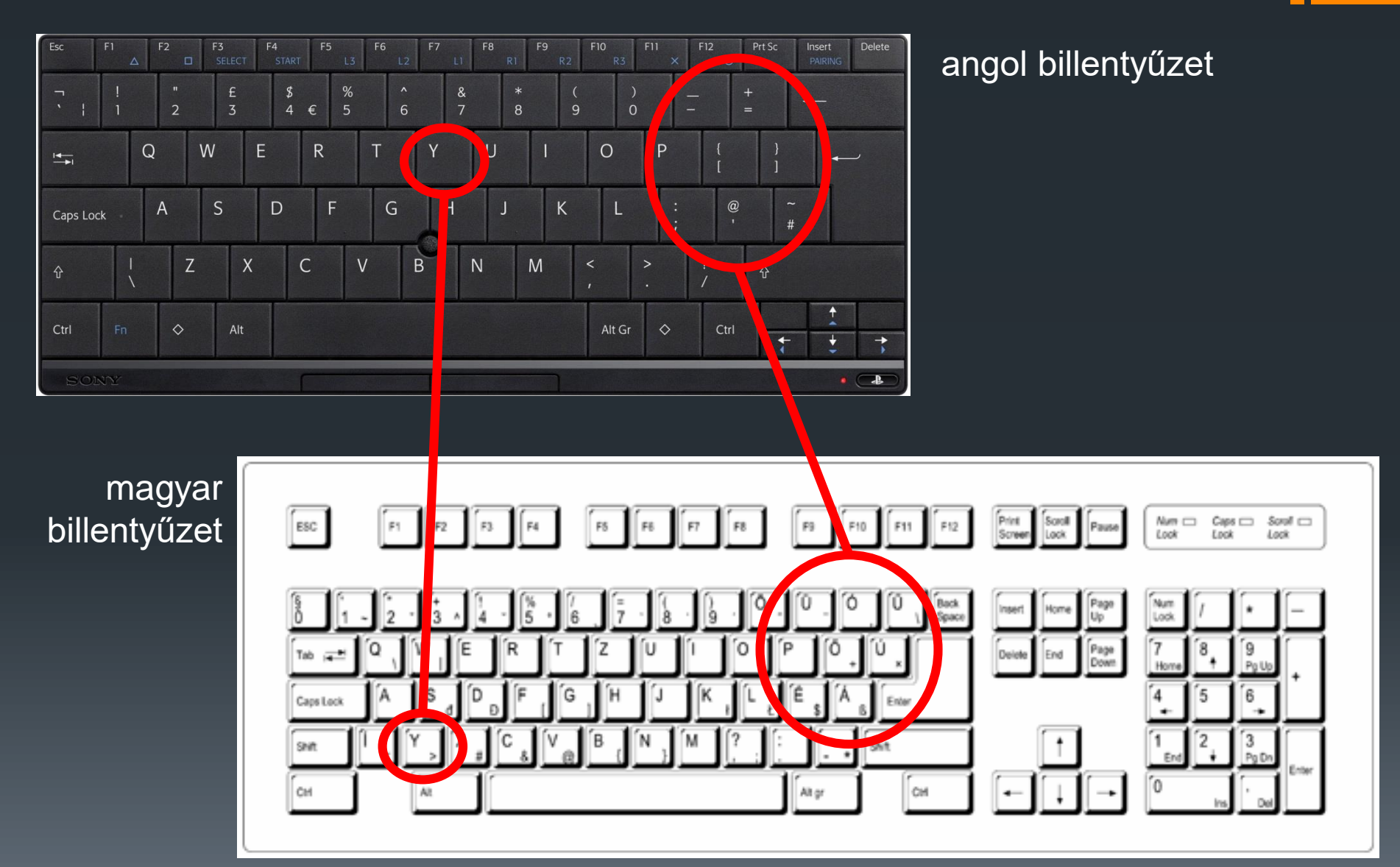

# Váltás angol / magyar billentyűzet között

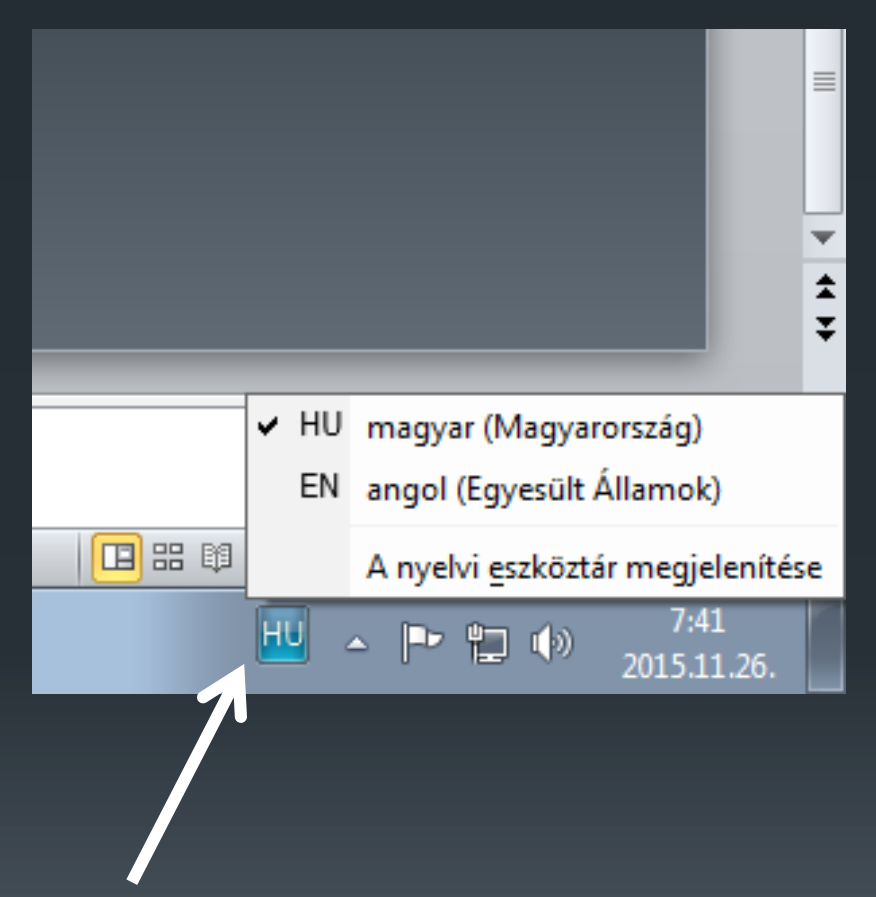

ide kattintva lehet váltani a különböző billentyűzet kiosztások között

#### A billentyűzet és részei

#### 1. Funkcióbillentyűk

#### 3. Navigációs billentyűk

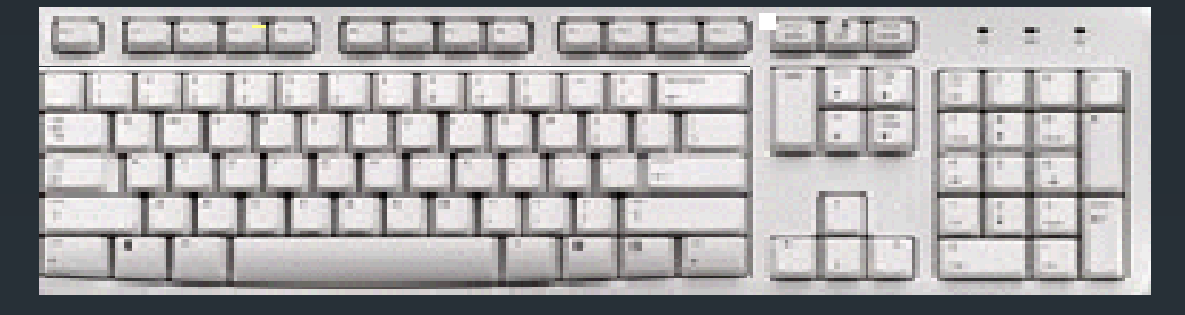

2. **Alfanumerikus** billentyűk

4. Numerikus billentyűk

5. Vezérlő billentyűk: Alt, Sift, Ctrl, Alt Windows

### A billentyűzet részei

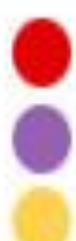

Vezérlőbillentyűk

Funkcióbillentyűk

Gépeléshez használható (alfanumerikus) billentyük

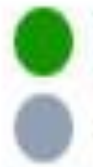

Navigációs billentyük

Numerikus billentyűzet

Jelzőfények

#### Forrás

- https://slideplayer.hu/slide/12668977/
- https://slideplayer.hu/slide/2617239/
- http://www.gyakorolj.hu/tanmenetek/otodiktanmenet.html
- https://slideplayer.hu/slide/2115954/
- https://shophu.wineshopse.org/content?c=%C3%ADr%C3% B3g%C3%A9p%20alak%C3%BA%20billenty%C5%B1zet&id =11
- https://slideplayer.hu/slide/2222577/
- https://www.youtube.com/watch?v=wzUBroVpYxI

### Szöveg beírása és javítása

### 1. Feladat

#### tk. 7. oldal

#### példa: Gyűjtsünk közmondásokat!

A legtöbb számítógépen (beleértve a mobiltelefonokat is) találunk olyan egyszerű programot, amely alkalmas rövid szövegek, feljegyzések gyors beírására. Ilyen például a Windows operációs rendszerben a *Jegyzettömb* vagy az androidos telefonokon a *Jegyzetek*. Indítsunk el egy ilyen programot, és gyűjtsünk össze minél több közmondást!

Szöveg bevitelénél nagyon fontos, hogy ne használjuk indokolatlanul a Szóκöz és az ENTER gombokat! A szavak közé mindig csak egy szóközt tegyünk, az ENTER gombot pedig csak a bekezdés végén nyomjuk le!

### Dokumentum készítés lépései:

- 1. Szöveg bevitele
- 2. Gépelési hibák javítása
- 3. Formázás
  - betűtípus
  - betűméret
  - Betűstílus
    - normál
    - félkövér
    - dőlt
    - aláhúzott

### Fontos billentyűk és funkcióik

#### Kimaradt betű pótlása

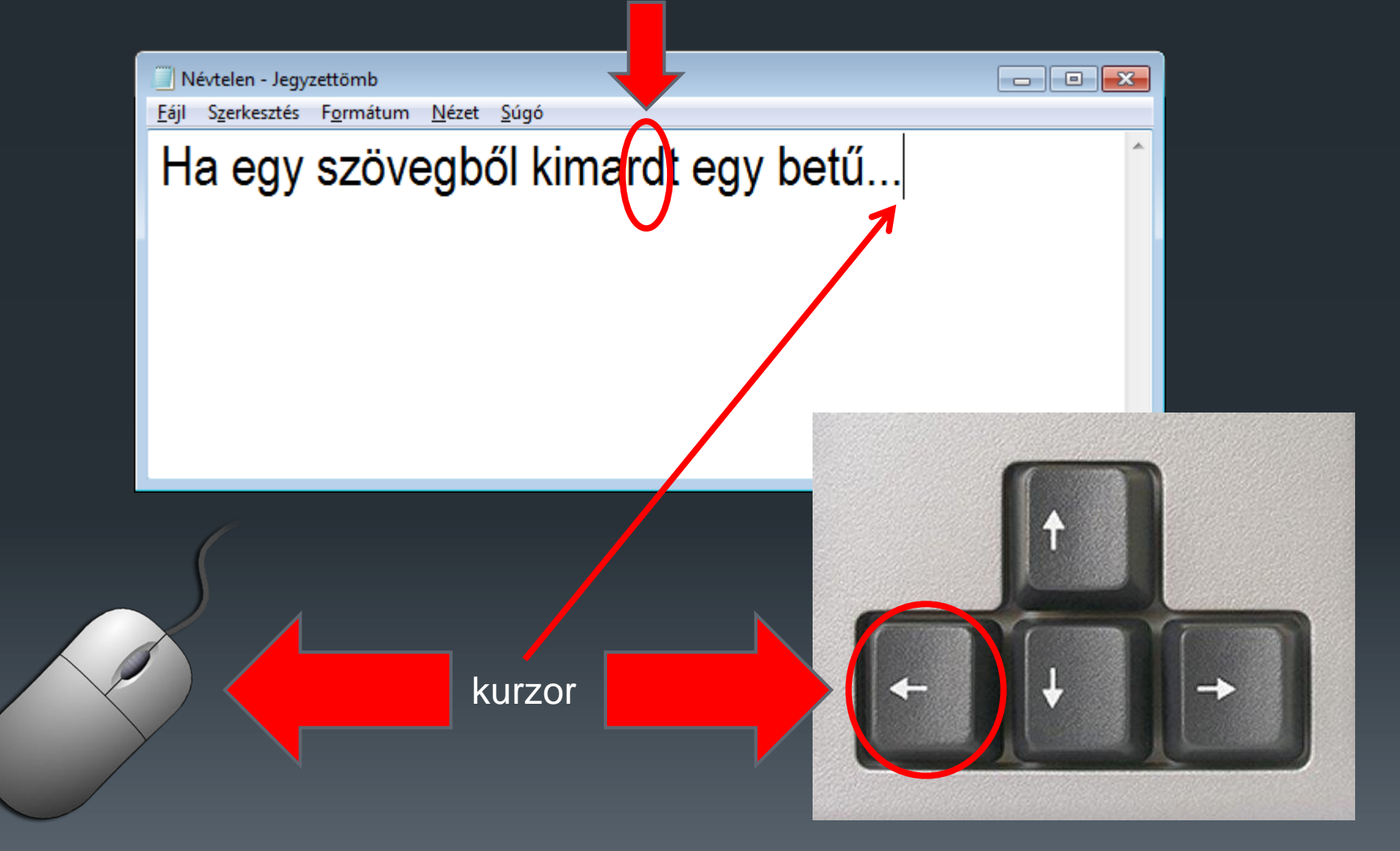

Kurzor a hiányzó betű helyére, majd pótlás.

#### Fölösleges betű törlése

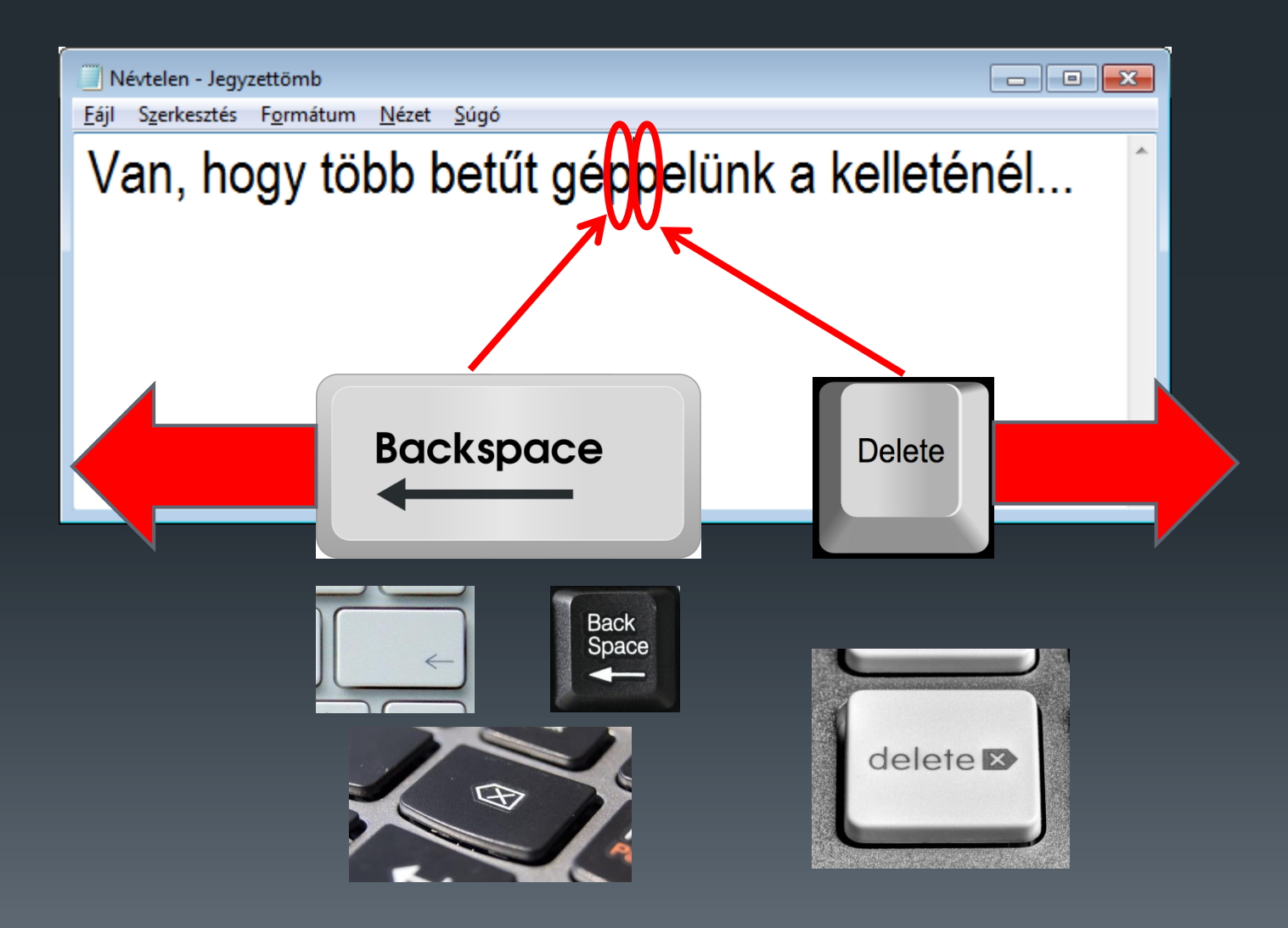

#### Fölösleges betű törlése

| 📃 Névtelen - Jegyzettömb |                      |                   |  |  |
|--------------------------|----------------------|-------------------|--|--|
| <u>F</u> ájl             | S <u>z</u> erkesztés | F <u>o</u> rmátur |  |  |
| b                        | álna                 | -                 |  |  |

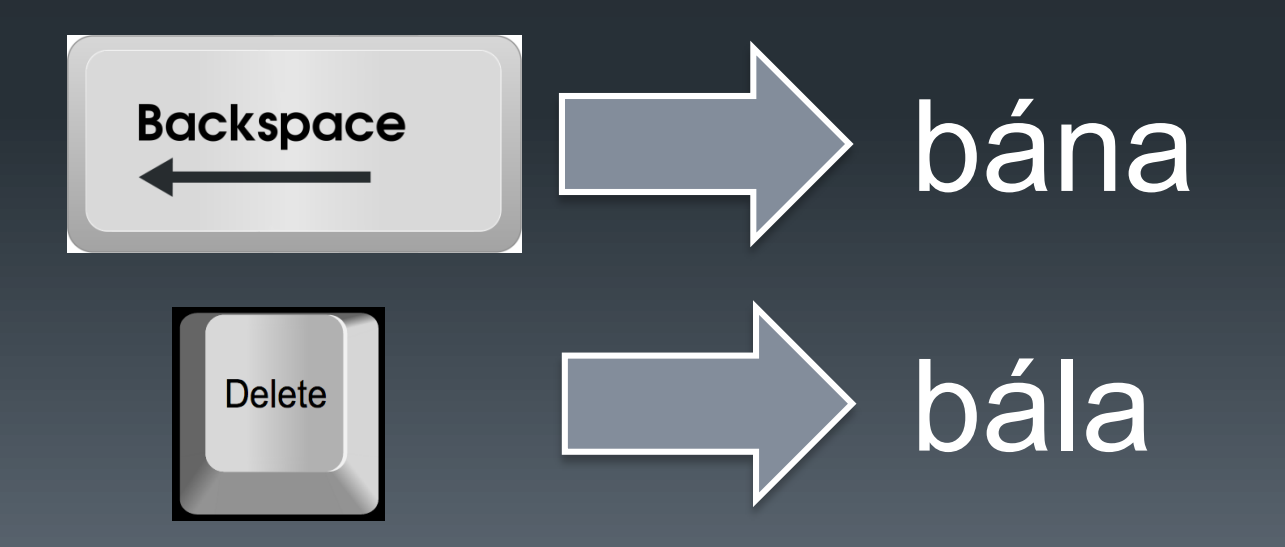

### Nagy kezdőbetű

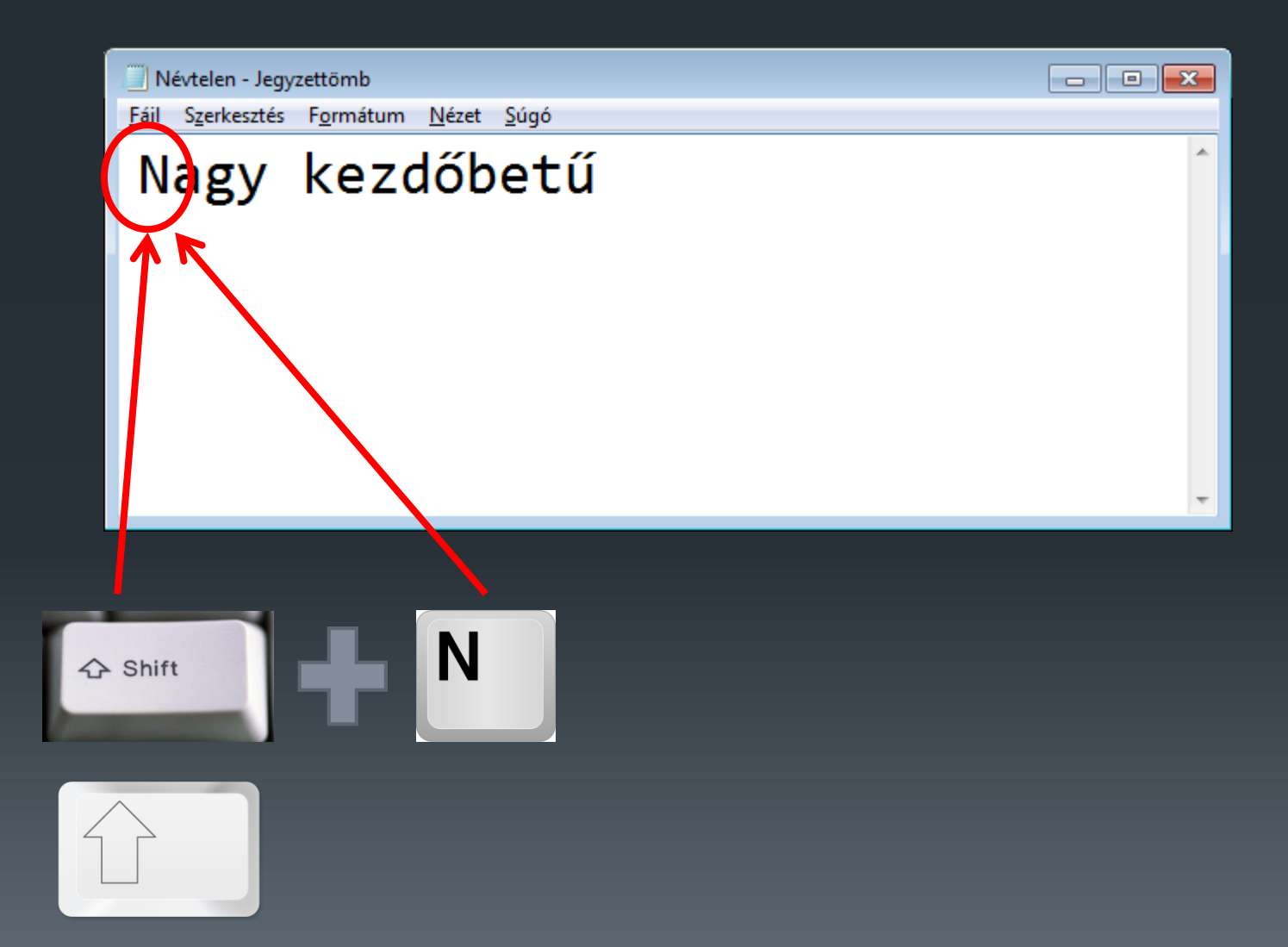

### CSUPA NAGY BETŰ

Névtelen - Jegyzettömb

<u>F</u>ájl Szerkesztés F<u>o</u>rmátum <u>N</u>ézet <u>S</u>úgó

#### HA MINDENT NAGGYAL AKARUNK ÍRNI...

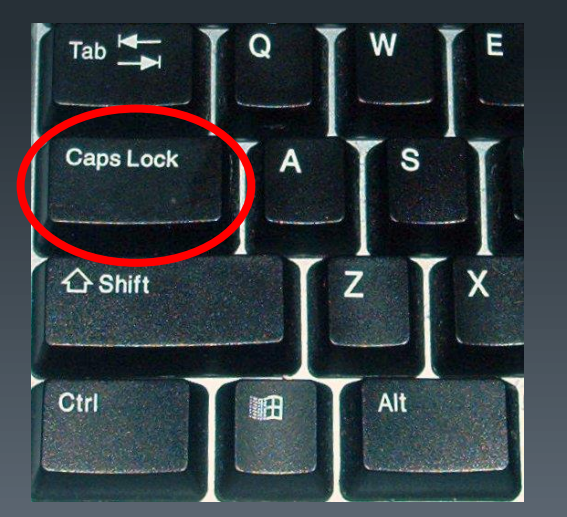

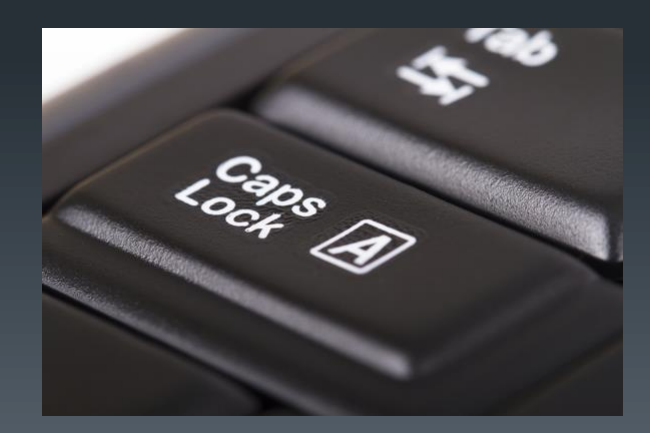

- - **X** 

Visszaváltás kisbetűre: Caps Lock – ismét

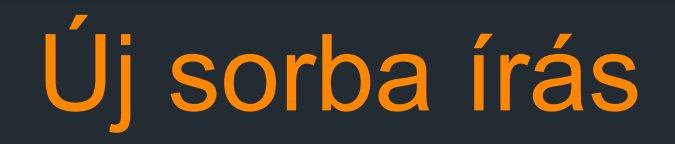

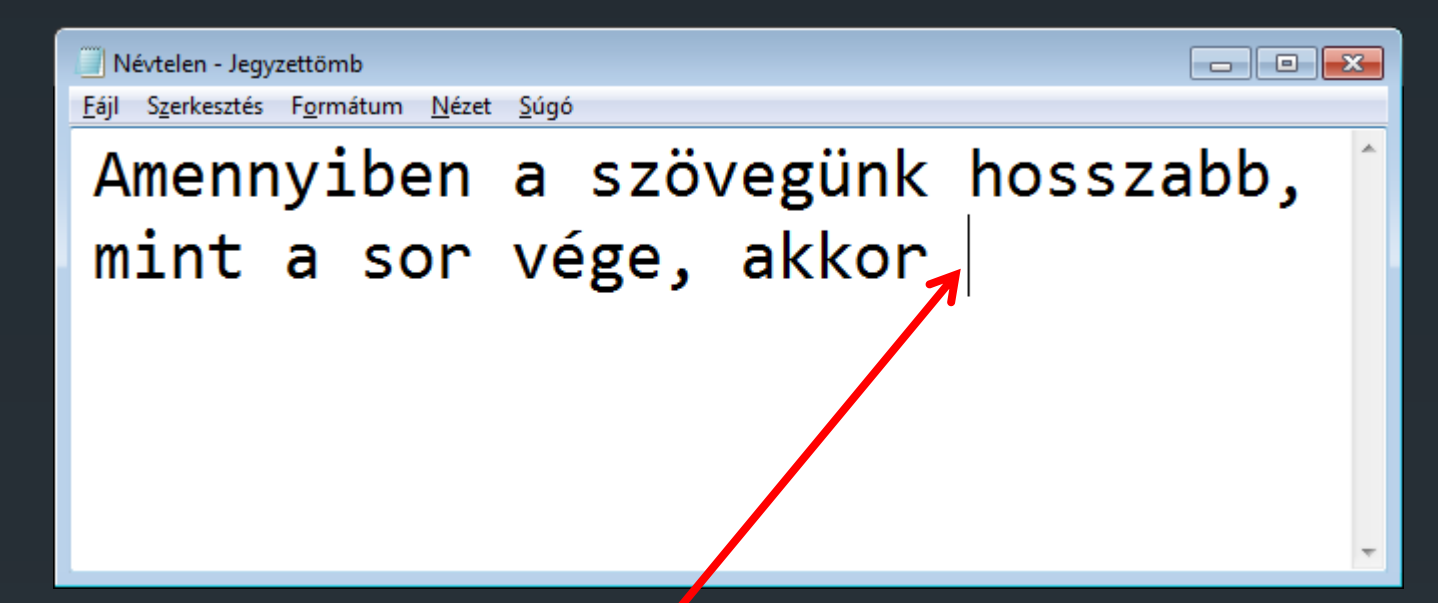

nem kell tennünk semmi különöset, mert a "sortörés" **AUTOMATIKUS**.

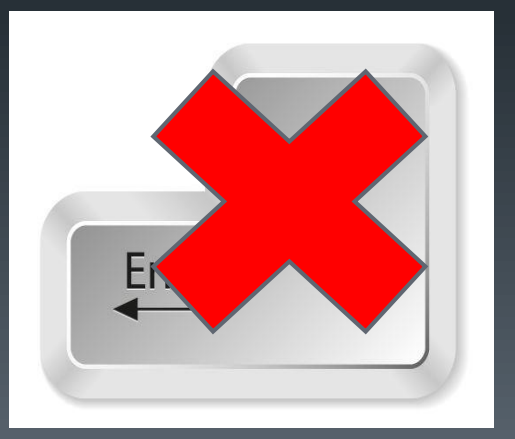

## Új bekezdés

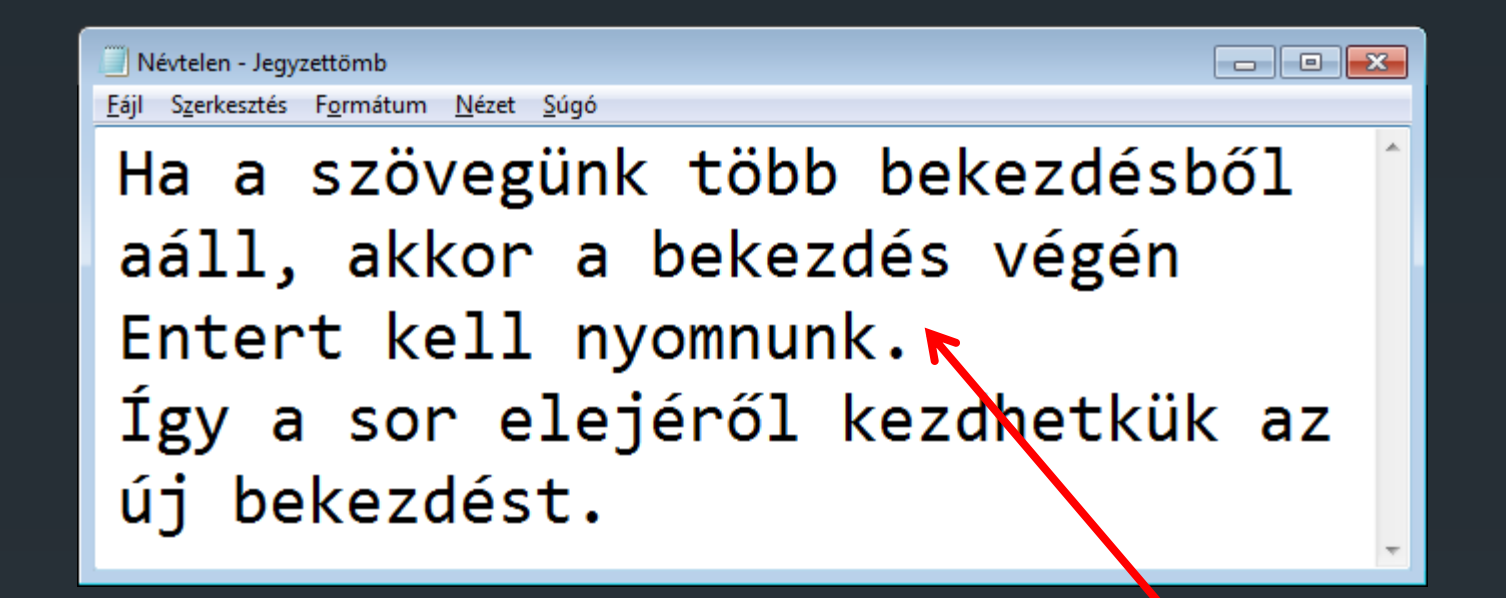

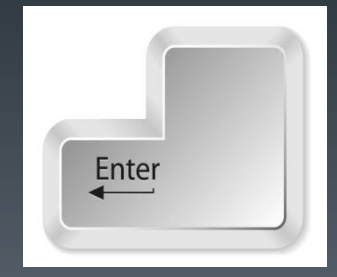

### Ugrás sor elejére

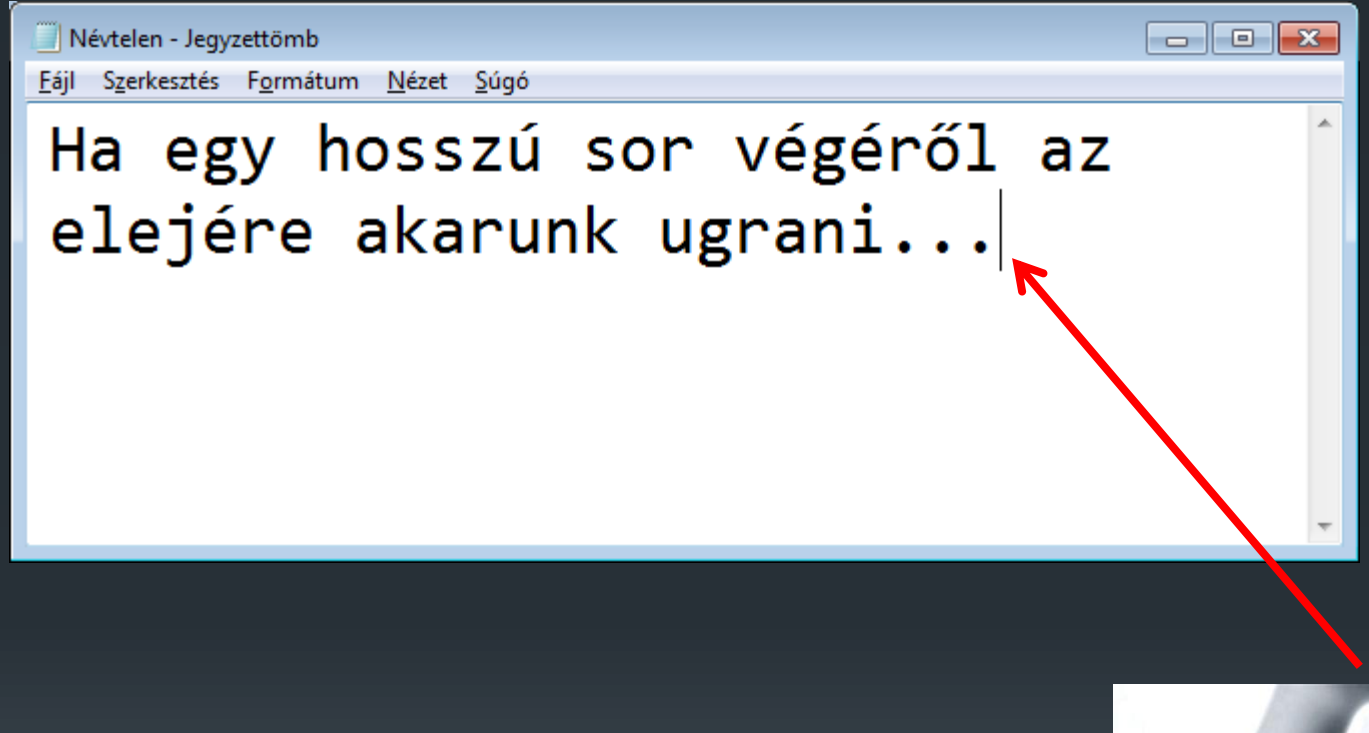

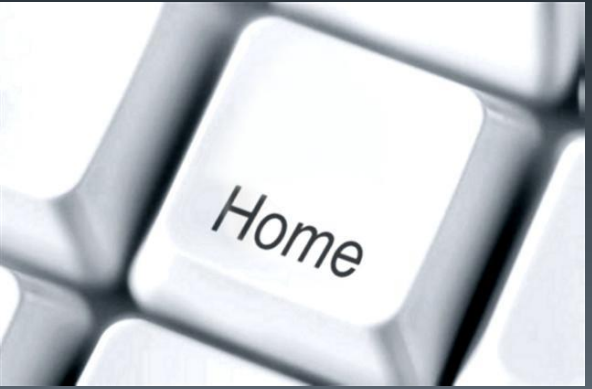

### Ugrás sor végére

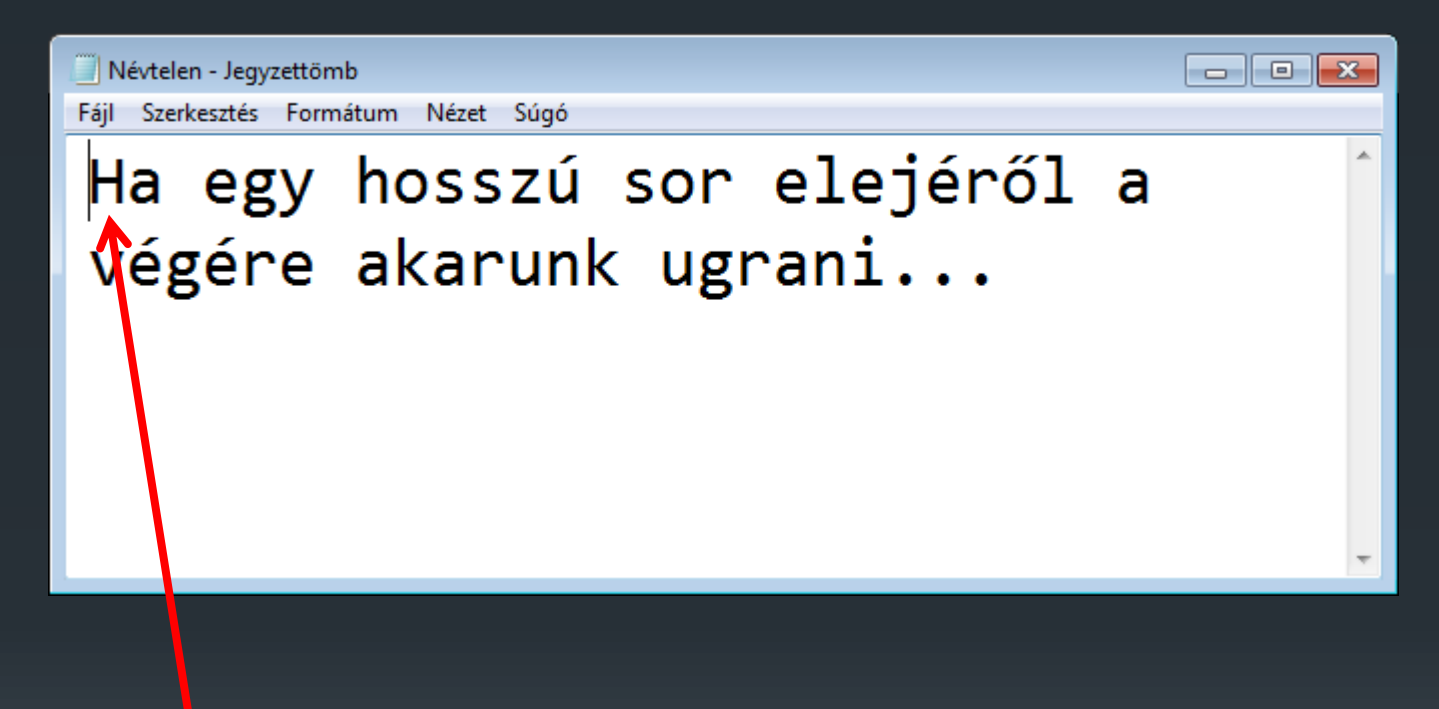

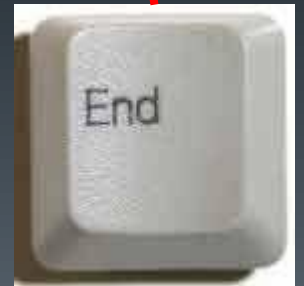

#### Oszlopok készítése

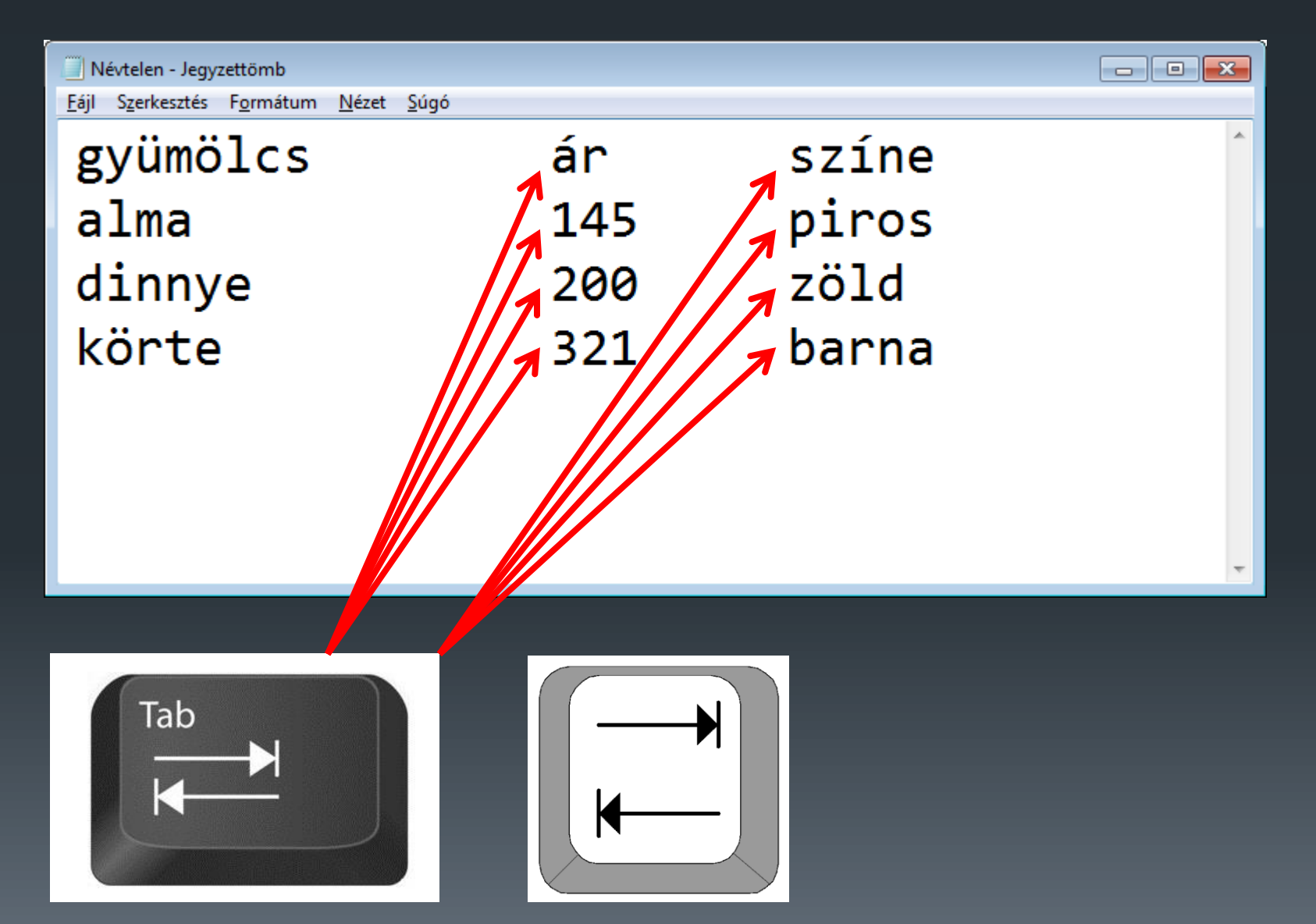

#### Szabályok

#### Szavak közé csak egy szóközt szabad tenni.

| 🔲 Névtelen - Jegyzettömb                                             |                             |                        |  |  |
|----------------------------------------------------------------------|-----------------------------|------------------------|--|--|
| <u>F</u> ájl Szerkesztés F <u>o</u> rmátum <u>N</u> ézet <u>S</u> úg | gó                          |                        |  |  |
| Ez a szöveg<br>Ez a szöveg                                           | helyesen van<br>helytelenül | leírva.<br>van leírva. |  |  |

Írásjelek előtt nincs szóköz (kivétel: a zárójel és a gondolatjel). Írásjelek után mindig van szóköz ha új szó kezdődik (kivétel: kezdő zárójel).

Névtelen - Jegyzettömb Szerkesztés Formátum Nézet Súgó Fáil Ez itt jó, mert így kell írni. Ez nem já, mert hibás jés csúnya. Meg rossz.

### Szöveg beírása

#### Tanmese¶

Volt·egyszer, ·hol·nem·volt, ·négy·ember: ·Mindenki, ·Valaki, ·Bárki ·és·Senki.¶

Egy fontos · munkát · kellett · elvégezni · és · Mindenkit · megkérték, hogy · csinálja · meg. · Mindenki · biztos · volt · abban, · hogy · Valaki · megcsinálja. · Bárki · megcsinálhatta · volna, · de · Senki · nem · csinálta · meg. ¶

Valaki·mérges·lett,·mert·az·ügy·Mindenkié·volt.·Mindenki·azt·gondolta,·hogy· Bárki·megcsinálhatná,·de·Valaki·rájött·arra,·hogy·Senki·sem·fog·csinálni·semmit.· Az·ügy·azzal·végződött,·hogy·Mindenki·Valakit·okolta,·amikor·Senki·nem· csinálta·azt,·amit·Bárki·megcsinálhatott·volna.¶

#### Cím

betűtípus: Arial betűméret: 16 betűstílus: aláhúzott betűszín: piros

#### Szöveg

betűtípus: Comic betűméret: 14 betűstílus: dőlt betűszín: kék

#### Cím

Betűtípus: Aharoni Betűméret: 16 Betűstílus: aláhúzott Betűszín: piros

#### Szöveg

Betűtípus: Calibri Betűméret: 14 Betűstílus: dőlt Betűszín: kék

### A vágólap

Három műveletet ismer:
1.: Ctrl C / helyi menü másol
2.: Ctrl V / helyi menü beilleszt
3.: Ctrl X / helyi menü kivág

Kivágás: a helyi menü a vágólapra helyeződik, az eredeti helyről törlődik.  Vágólap a Windowsból való kilépésig megőrzi a tartalmat, ha addig más adatot nem helyezünk rá.